## สิ่งที่ส่งมาด้วย

วิธีการเข้าระบบและรายงานข้อมูลผ่าน google drive

## 1. เข้าเมนูหน่วยงานภายใน กองพัฒนาและส่งเสริมการบริหารงานท้องถิ่น

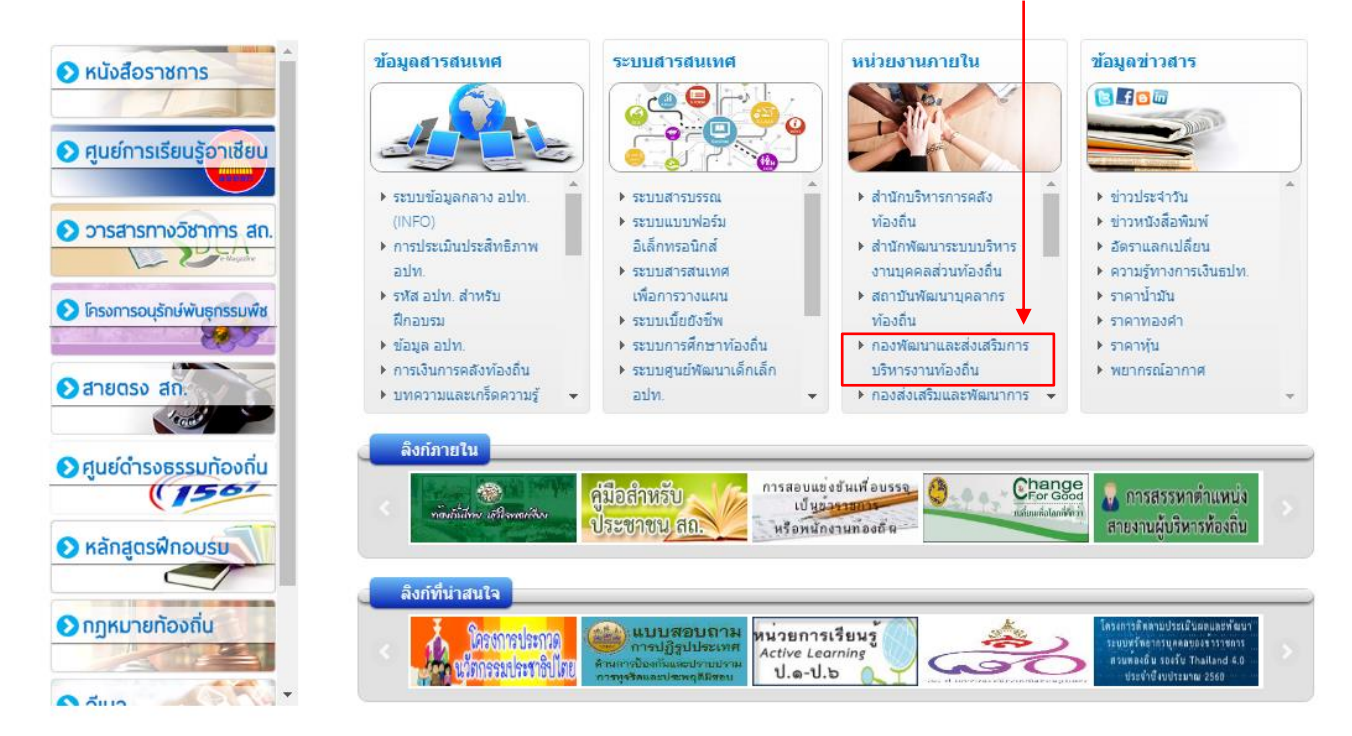

2. เลือกเมนูข่าวสารและกิจกรรม หัวข้อช่องทางการรายงานข้อมูล อถล. ๆ

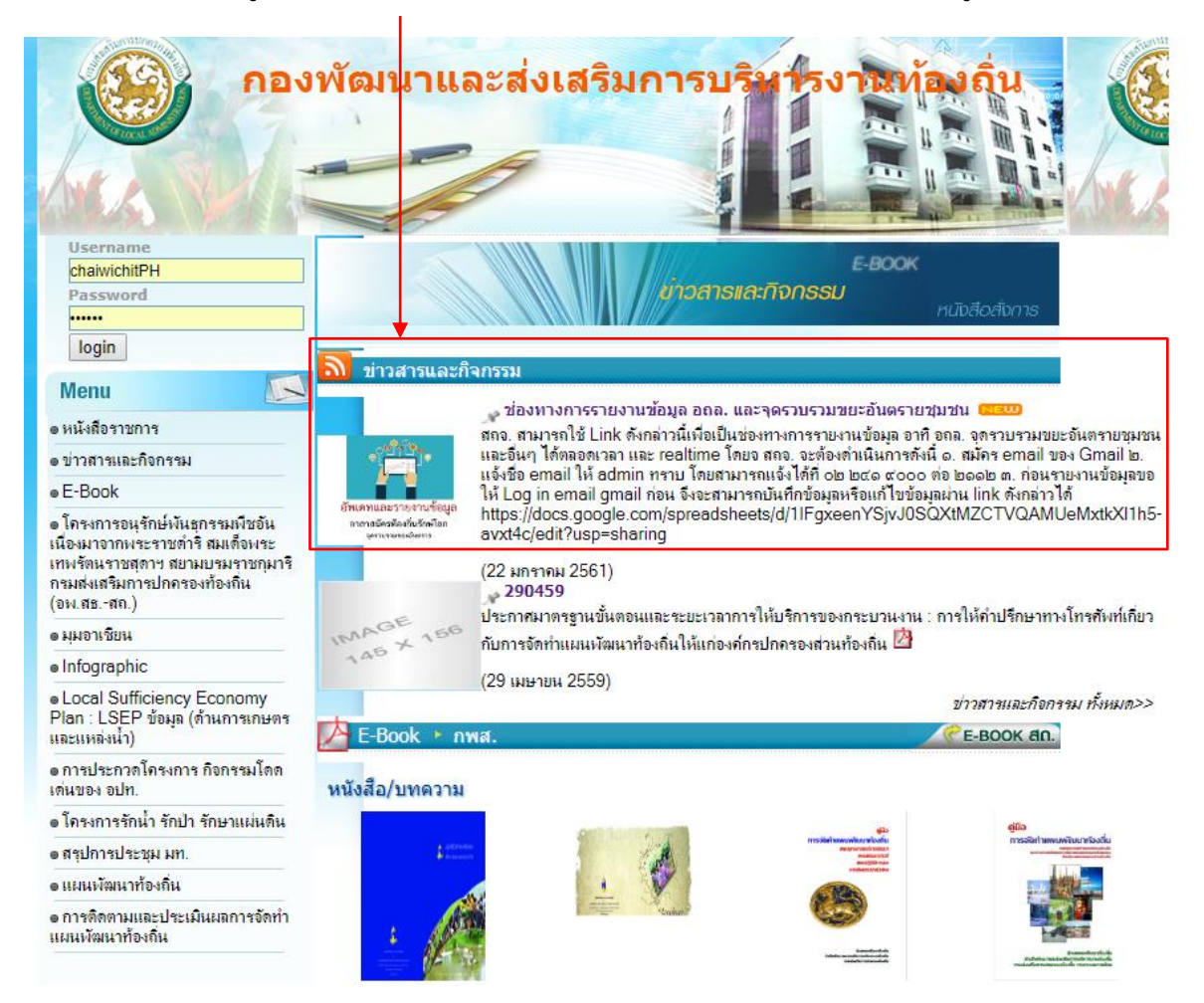

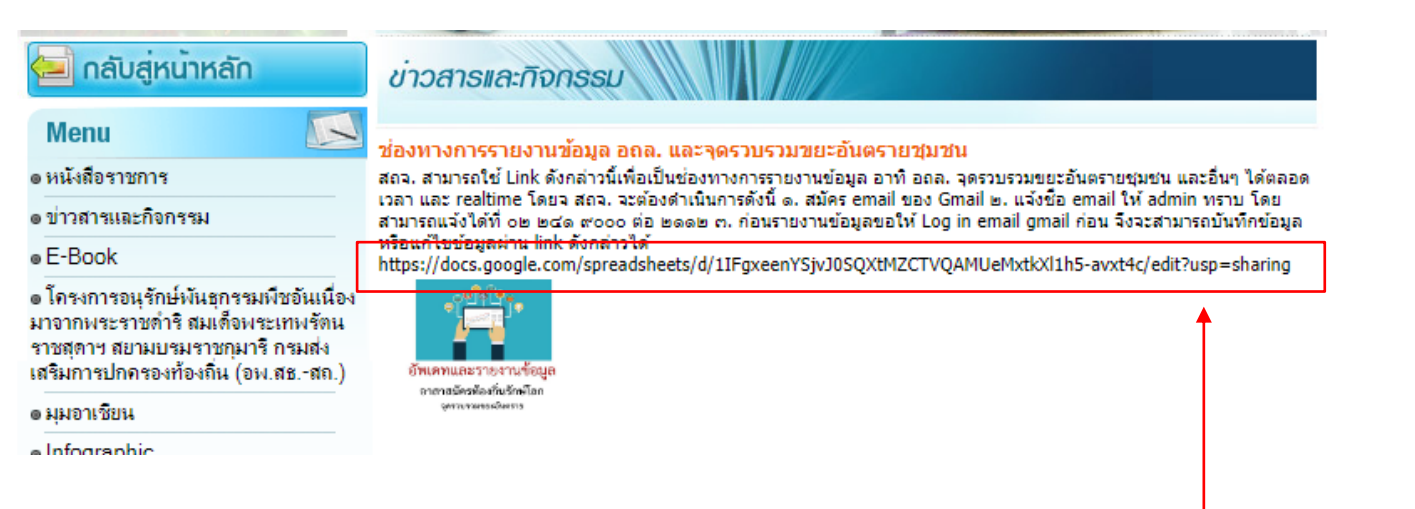

- 3. สำหรับการลงทะเบียนเพื่อให้สามารถกรอกข้อมูลผ่านลิงค์
- กรณีมี email ของ @gmail อยู่แล้ว ขอให้เจ้าหน้าที่ สถจ. (เท่านั้นไม่รวม อปท. )
- โปรดแจ้งemail ให้กรมทราบทางเบอร์ 02 241 9000 ต่อ 2112
- กรณียังไม่มี email ของ @gmail ขอให้ สถจ. สมัคร gmail ก่อน แล้วแจ้งกรม พื่อลงทะเบียน

4. หลังจากแจ้งกรมเพื่อลงทะเบียน email แล้ว สถจ. เปิดลิ้งดังกล่าวใน web browser แนะนำ google chrome

## 5. สถจ. สามารถเข้าไปแก้ไขข้อมูล อัพเดท ได้ตลอดเวลาตามที่ต้องการ และที่ สำคัญ ไม่ต้องกด save เพราะ google drive จะเซฟข้อมูลให้อัตโนมัติ

| ←     | → C                                                                                                   | Secure   https://docs.google.com/spreadsheets/d/1IFgxeenYSjvJ0SQXtMZCTVQAMUeMxtkXI1h5-avxt4c/edit#gid=0 |                          |                                    |          |                                    |      |                              |               |     |        |
|-------|----------------------------------------------------------------------------------------------------|----------------------------------------------------------------------------------------------------|--------------------------|------------------------------------|----------|------------------------------------|------|------------------------------|---------------|-----|--------|
| ⊞     | อถล. และจุดรวมขยะอันตราย 📩 🖿<br>ไฟล์ แก้ไข แสดง แทรก รูปแบบ ข้อมูล เครื่องมือ ส่วนเสริม ความช่วยเหลือ |                                                                                                    |                          |                                    |          |                                    |      |                              |               |     |        |
|       | •                                                                                                    | <b>100%</b>                                                                                             | <b>- B</b> %.            | .0 <u>,</u> .0 <u>0</u> 123 -      | TH Sarab | ou                                 | 18 - | в <i>І</i>                   | <u>\$ A</u> . | ♦ ⊞ | - 55 - |
| $f_X$ |                                                                                                    |                                                                                                    |                          |                                    |          |                                    |      |                              |               |     |        |
|       | A                                                                                                    | В                                                                                                    | с                        | D                                  |          |                                    | E    | F                            |               |     | G      |
| 1     | ลำดับ                                                                                                 | จังหวัด                                                                                                 | จำนวน อปท.<br>ที่มี อถล. | จำนวนครัวเรือน<br>ทั้งหมดในจังหวัด |          | จำนวนครัวเรือน<br>ที่เข้าร่วม อถล. |      | จำนวนยอดผู้สมัคร อถล. ล่าสุด |               |     |        |
| 2     | 1                                                                                                    | กระปี่                                                                                                  |                          |                                    |          |                                    |      |                              | -             |     |        |
| 3     | 2                                                                                                    | กาญจนบุรี                                                                                               |                          |                                    |          |                                    |      |                              |               |     |        |
| 4     | 3                                                                                                    | กาฬสินธุ์                                                                                               |                          |                                    |          |                                    |      |                              |               |     |        |
| 5     | 4                                                                                                    | กำแพงเพชร                                                                                               |                          |                                    |          |                                    |      |                              |               |     |        |
| 6     | 5                                                                                                    | ขอนแก่น                                                                                                 |                          |                                    |          |                                    |      |                              |               |     |        |
| 7     | 6                                                                                                    | จันทบุรี                                                                                                |                          |                                    |          |                                    |      |                              |               |     |        |
| 8     | 7                                                                                                    | ฉะเชิงเทรา                                                                                              |                          |                                    |          |                                    |      |                              |               |     |        |
| 9     | 8                                                                                                    | ชลบุรี                                                                                                  |                          |                                    |          |                                    |      |                              |               |     |        |
| 10    | 9                                                                                                    | ชัยนาท                                                                                                  |                          |                                    |          |                                    |      |                              |               |     |        |
| 11    | 10                                                                                                    | ชัยภูมิ                                                                                                 |                          |                                    |          |                                    |      |                              |               |     |        |
| 12    | 11                                                                                                    | ชุมพร                                                                                                   |                          |                                    |          |                                    |      |                              |               |     |        |
| 13    | 12                                                                                                    | เชียงราย                                                                                                |                          |                                    |          |                                    |      |                              |               |     |        |
| 14    | 13                                                                                                    | เชียงใหม่                                                                                               |                          |                                    |          |                                    |      |                              |               |     |        |
| 15    | 14                                                                                                    | ตรัง                                                                                                    |                          |                                    |          |                                    |      |                              |               |     |        |
| 16    | 15                                                                                                    | ตราด                                                                                                    |                          |                                    |          |                                    |      |                              |               |     |        |
| 17    | 16                                                                                                    | ิต <mark>า</mark> ก                                                                                     |                          |                                    |          |                                    |      |                              |               |     |        |
|       | + ≣                                                                                                   | 📃 ยอด อถล. ล่าสุดของแต่ละจังหวัด 👻 จุดรวบรวมขยะอันตราย 👻                                                |                          |                                    |          |                                    |      |                              |               |     |        |
|       |                                                                                                    |                                                                                                    |                          |                                    |          |                                    |      |                              |               |     |        |

6. ระบบตัวนี้ก็คือ excel ออนไลน์ ดังนั้น สถจ. สามารถเลือกแท็บเพื่อไปแก้ไขหรืออัพเดท ข้อมูลส่วนอื่น ๆ ได้